#### Contents

| Preface                              | 2 |
|--------------------------------------|---|
| 1. Import graphic file               | 3 |
| 2. Technical parameter               | 6 |
| 3. Tool path planning and simulation | 6 |
| 4 Auto nesting                       | 7 |
| 5 Manual nesting                     |   |
| 6 Technique setting                  |   |
| 7 Common operations                  |   |

### Preface

Tubest can realize functions including drawing object, importing file, setting cutting technique and quick nesting before processing the tube material, which is the complementary product to CypTube.

This description is only a brief introduction to the core functions of Tubest software. If you have any questions about the CypTube functions involved in the text, please refer to the CypTube laser cutting software user manual.

### 1. Import graphic file

Click the " on the left side of the interface, select "Add from file" in pulldown menu to load the IGS file.

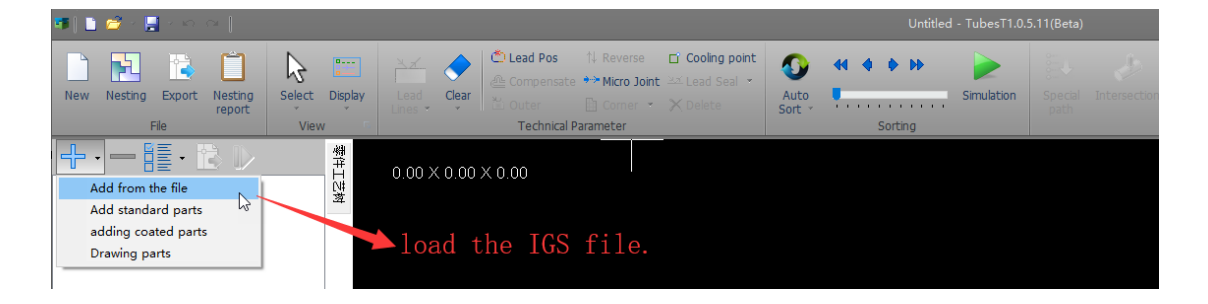

Select the IGS file in "Import Object" dialog box(you can frame select to bulkimport the object );the preview window on the right side of the open file dialog box will help you find the file quickly.

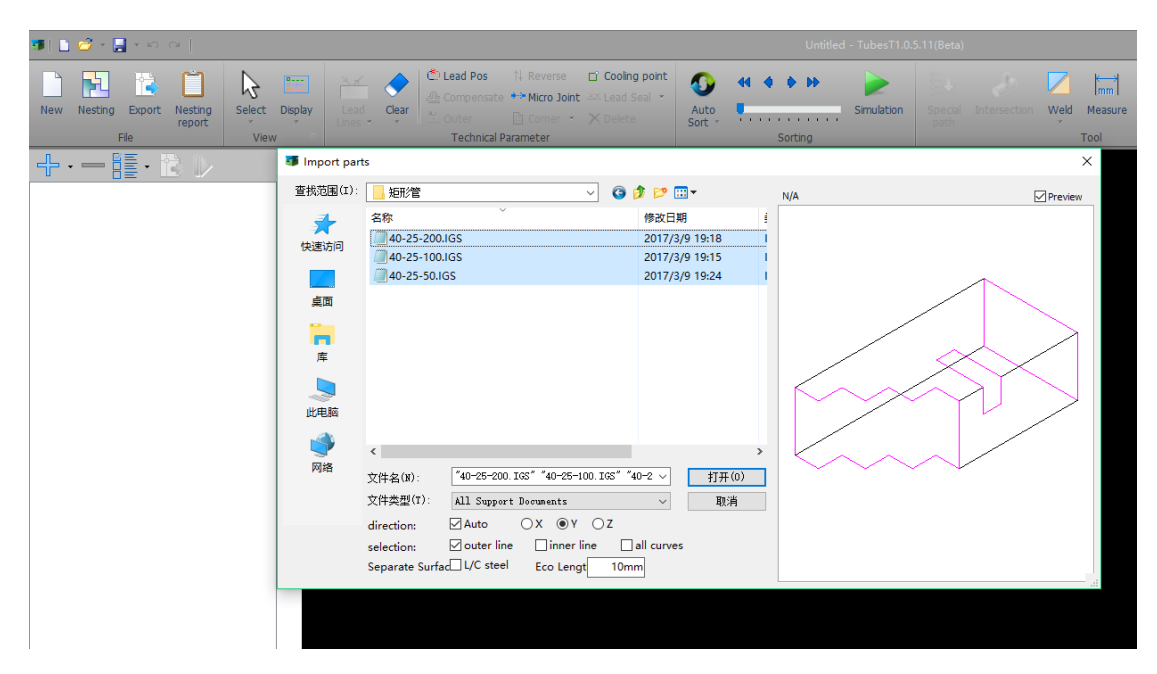

Notice: If the cross section of the tube is not identical with that of parts when import the IGS file, this will lead to a import failure. The log in bottom right will pop up"IGS section does not match the pipe section to the current section".

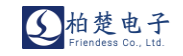

| TubesT1.0.5.11(Beta)                    |                                                             | ×   |
|-----------------------------------------|-------------------------------------------------------------|-----|
| C:\Users\zhouz\Desktop\4050-1573-100.IC | GS 1 does not match the pipe section to the current section | on. |
|                                         | ОК                                                          |     |
|                                         |                                                             |     |

If you want to draw a part in Tubest, click the "on the left side and select "Add standard parts" or "Add coated parts".

| Standard Part                 |                 |      | ×      |
|-------------------------------|-----------------|------|--------|
| Sandard P<br>Add a new standa | art<br>ard part |      |        |
| Cirde                         | Square          | Rect | Round  |
|                               |                 |      | Cancel |

For example, if you are going to draw a rectangular tube, select "Rect" above; then input the length A and length B including fillet radius to create a rectangular section. Click "Next" save the setting.

Then input "pipe length", "thickness", "left angle", "right angle", "total length" to complete the parameter setting.

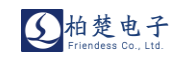

| Standard Part                           | ×                                                                                                    |
|-----------------------------------------|----------------------------------------------------------------------------------------------------|
| Sandard Part<br>Add a new standard part |                                                                                                    |
| A = 80.00<br>B = 50.00                  | Side Length A(including rounded radius):          80mm ~         Side Length B(including rounded radius):         50mm ~         Rounded Radius:         5mm ~ |
| Back                                    | Next( <u>N</u> ) Cancel                                                                                                    |

| Standard Part                           |              |                                                                           |                                      | × |
|-----------------------------------------|--------------|---------------------------------------------------------------------------|--------------------------------------|---|
| Sandard Part<br>Add a new standard part |              |                                                                           |                                      |   |
| Ang1 = 45.00                            | Ang2 = 45.00 | Segment length:<br>200mm<br>Left angle:<br>45°<br>Actual length:<br>280mm | Thick:<br>3mm<br>Right angle:<br>45° |   |
| Back                                    |              | Ok( <u>O</u> )                                                            | Cancel                               |   |

Notice: If you have imported IGS files or added standard parts after open the Tubest, when continue to add standard parts, which will remain the first cross section.

### 2. Technical parameter

You may use most of the functions under "Technical parameter" column in the menu bar, including setting the lead-in lines and compensation, etc. You can set lead-in

| lines under button" ", set seal, notch or over-cut parameters under button"                 |
|---------------------------------------------------------------------------------------------|
| Lead Seal . The button " Compensate " is used to set compensation. The button               |
| " Micro Joint " is used to set a micro-joint that will not be processed on the object. "    |
| ↑↓ Reverse " is to reverse the machining direction of a single object selected. "           |
| <b>Cooling point</b> " is to set the cooling pointClick the " Cooling Point" to enable this |
| function and click where you want to add start point on the parts.                          |

You can press Ctrl+A select all graphic and click "" to set lead-line parameter, then click OK to enable the setting.Click "" to set compensation parameters and click OK to enable the setting. The system will recognize the inner or outer line automatically.

### 3. Tool path planning and simulation

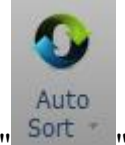

Click "Sort " to auto-sort the object, and you can click the drop-down menu to choose the sorting pattern as sorting by Y axis value descending or ascending.

You can also choose Manual sort mode to optimize the auto-sort result by click the graphic one by one.

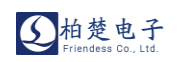

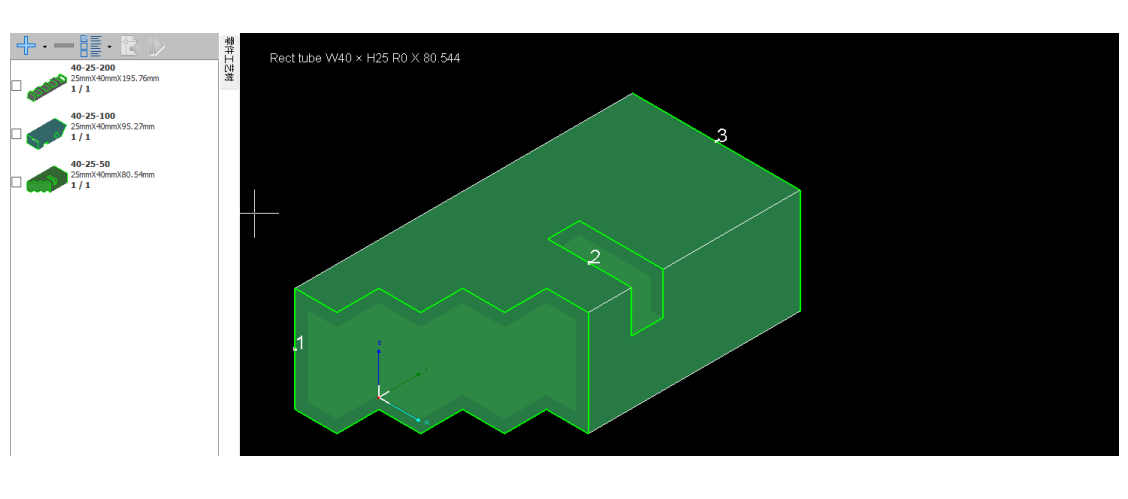

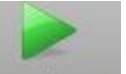

Click "Simulation " to preview the simulated tool path of the current object.

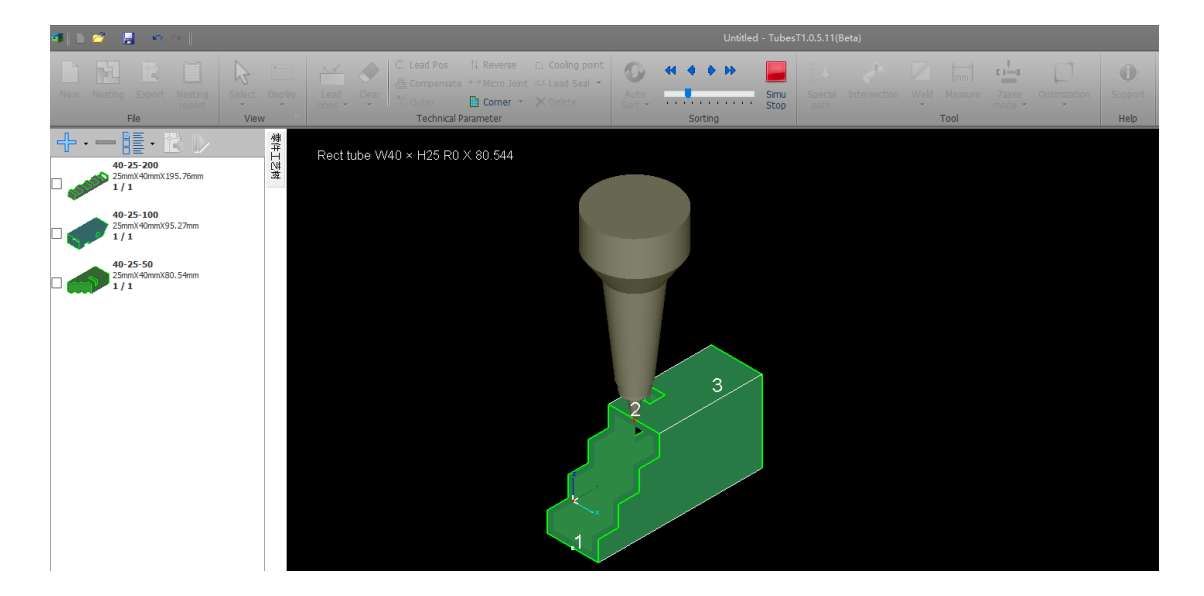

## 4 Auto nesting

Set the part quantity in the left bar.

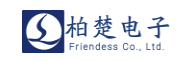

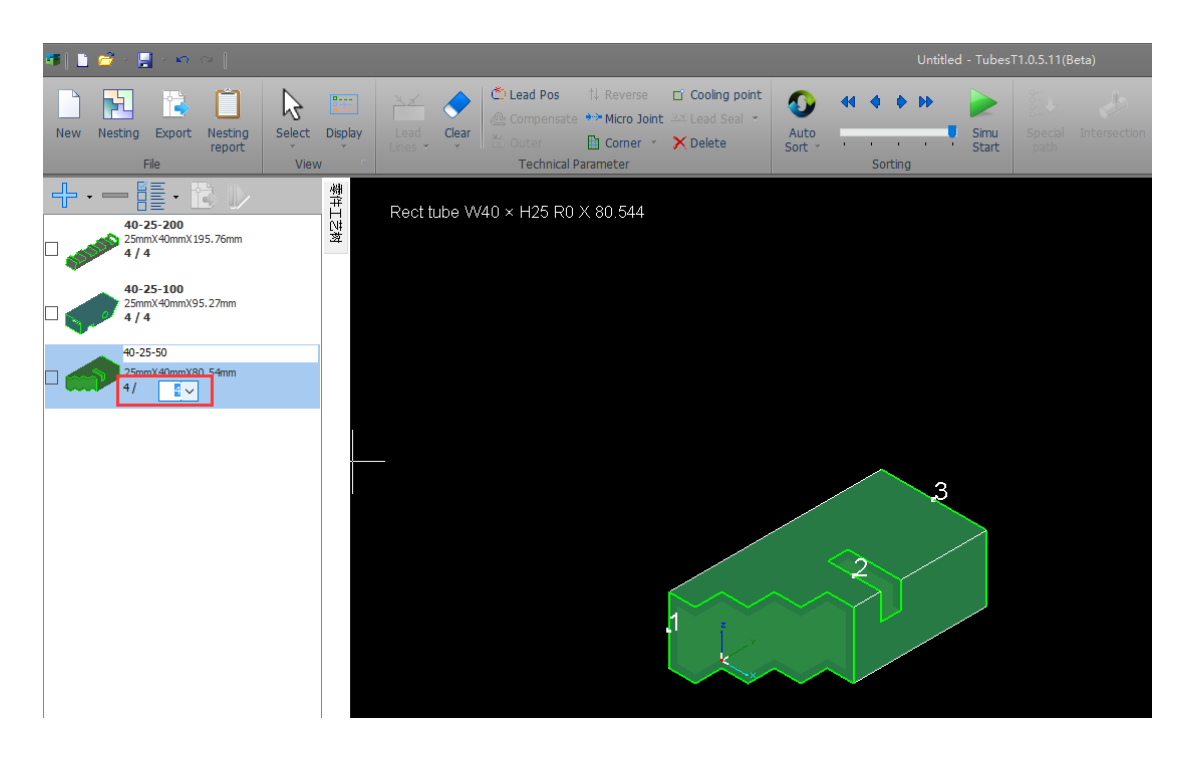

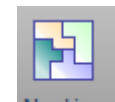

Click "Nesting " to set auto-nesting parameter.

| Nest parameter                                                                                                    | ×                                                                                                    |
|----------------------------------------------------------------------------------------------------|----------------------------------------------------------------------------------------------------|
| Auto nesting<br>Select parts and parameter, dick "Ok" to start a                                                                                                    | uto nesting.                                                                                                    |
| Part selection <ul> <li>All parts</li> <li>Selected parts</li> </ul> <li>Tube len End length Tube am  <ul> <li>Tube len End length Tube am</li> <li>3000.00mm 200.00mm 10</li> </ul></li> | Nesting parameter Parts spacing: 2.00mm  Tube margin: 2.00mm  Disable Y axis rot Disable Z axis rot Longer parts first Round tubes allow ra Co-edge type Congruent Co-edge type Cut off last Island co-edge Same parts only |
|                                                                                                    | Ok Cancel                                                                                                    |

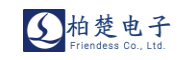

#### Table 1: Nesting parameter table1

| Parameter name | Parameter description                                                                  |
|----------------|----------------------------------------------------------------------------------------|
| Part spacing   | The minimum distance between parts in nesting;                                         |
| Tube margin    | The minimum distance from parts to tube end-edge;                                      |
| Congruent      | To merge two edges of the parts with same cross section as one shared edge in nesting. |
| C-coedge       | To cut the shared edge of 2 parts with weld compensation in 3 tool paths.              |
| Island Co-edge | To realize single path cutting of shared edge with a notch on it.                      |
| Tube length    | The total length of the main tube;                                                     |
| End length     | The tailing part remains in the chuck that is not available for processing.            |
| Tube amount    | The number of tube material for nesting;                                               |

### 13

Click "Export" in menu bar or right-click the Nest result at the bottom to export the nesting file for machining. (Note: There are two types tube cutting system-Bus system and pulse system. Bus system exports zzx file for machining, pulse system exports ctd file for machining.)

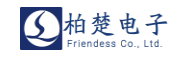

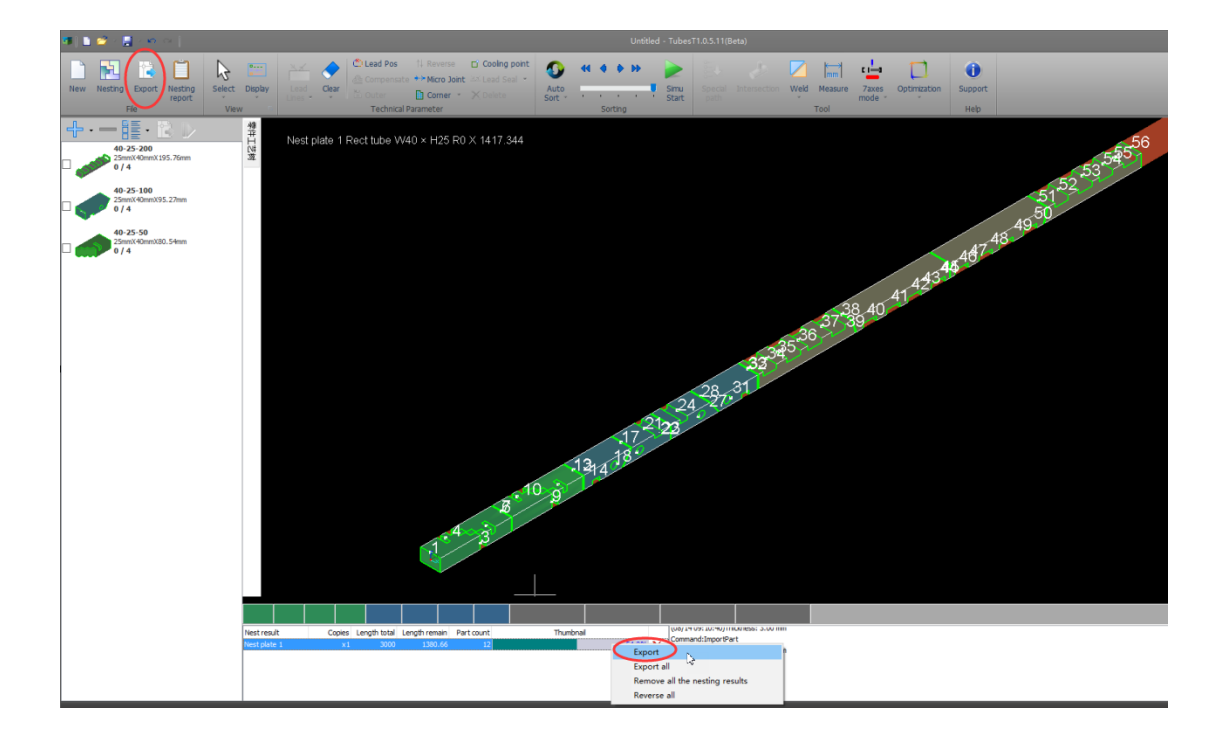

| 🍯 另存为            |          |                |          |         |       |     |    |    |     |    | ×     |
|------------------|----------|----------------|----------|---------|-------|-----|----|----|-----|----|-------|
| 保存在(I):          | arx zhou |                |          | ✓ ③ [   | • 📰 🕫 |     |    |    |     |    |       |
| 快速访问             |          |                | ~        |         |       | 2=  | 5  |    | B   |    |       |
|                  | .android | 3D 对象          | OneDrive | Roaming | 保存的游戏 | 联系人 | 链接 | 视频 | 收藏夹 | 搜索 |       |
| 桌面               |          |                | Ļ        |         |       |     |    |    |     |    |       |
| 库                | 图片       | 文档             | 下载       | 音乐      | 桌面    |     |    |    |     |    |       |
|                  |          |                |          |         |       |     |    |    |     |    |       |
| <b>(学)</b><br>网络 |          |                |          |         |       |     |    |    |     |    |       |
|                  |          |                |          |         |       |     |    |    |     |    |       |
|                  | 文件名(N):  | CypTube's      | file     |         |       |     |    |    |     | ~  | 保存(S) |
|                  | 保存类型(T): | . ZZX<br>. ZZX |          |         |       |     |    |    |     | ~  | 取消    |

### **5** Manual nesting

When the first auto nesting finished and the nest result is not desirable with low utilization rate, you can also manually adjust the nest result.Add new parts in the left bar and set the quantity to each part; Then double-click the Nest result of low utilization

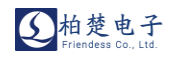

at the bottom to enable the preview mode; Select the parts in the left bar and click "
" to manually add new parts to the tube material.

Click the part enter the floating menu to enable the operations such as move, rotate and delete.

Choose the part which you want nest manually (click one surface of the part not the hole of the part with the left mouse button, the part turn to blue means it been chosen)

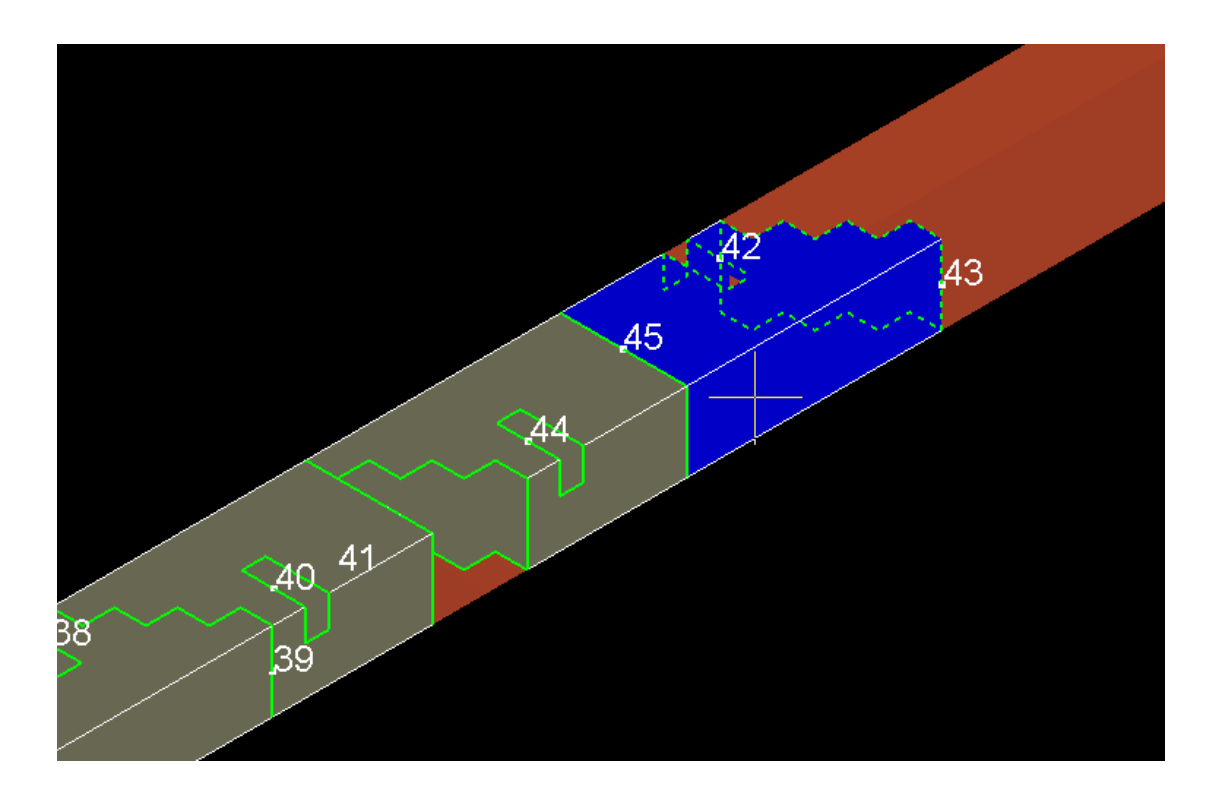

Move the mouse slowly, you will see a floating window;

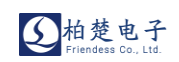

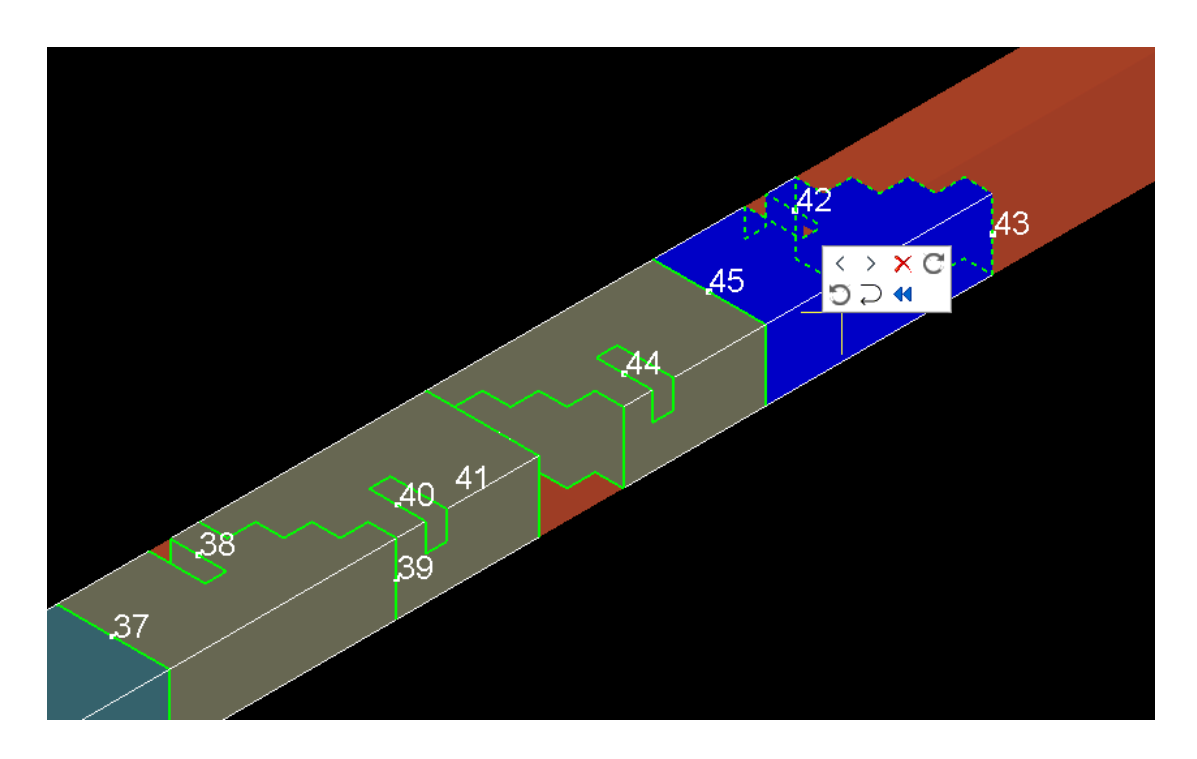

Then you can move the part up to the front part.

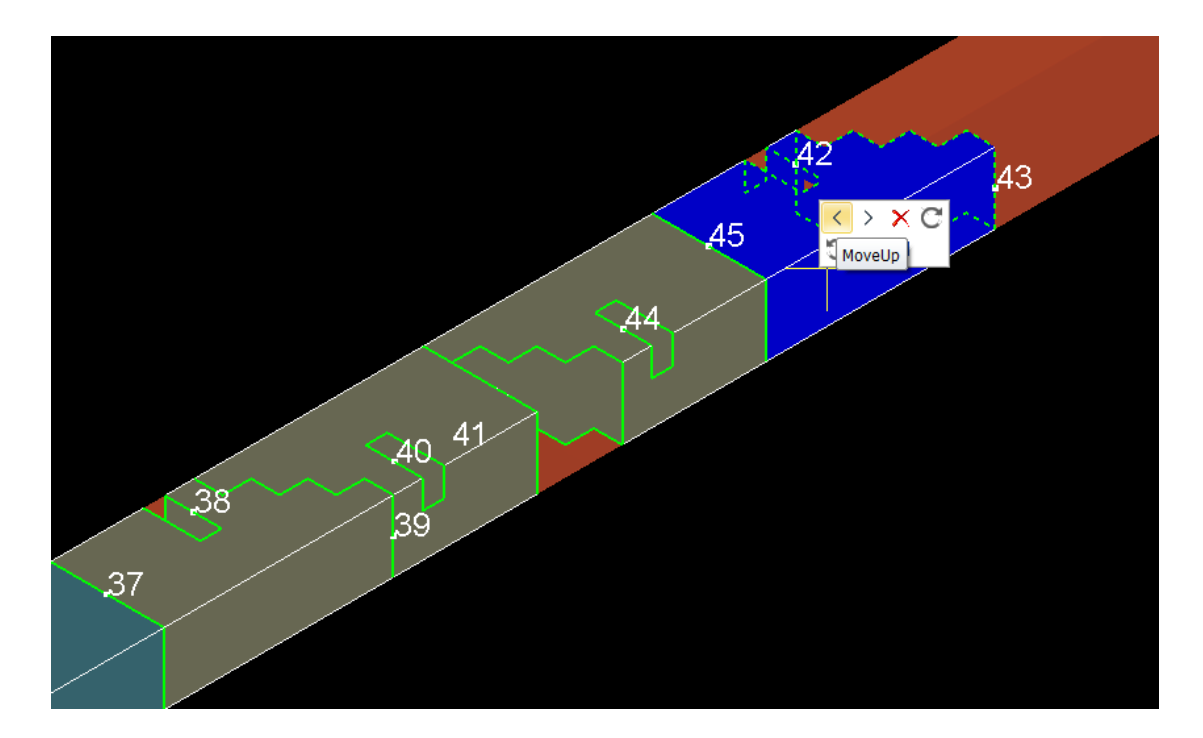

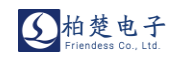

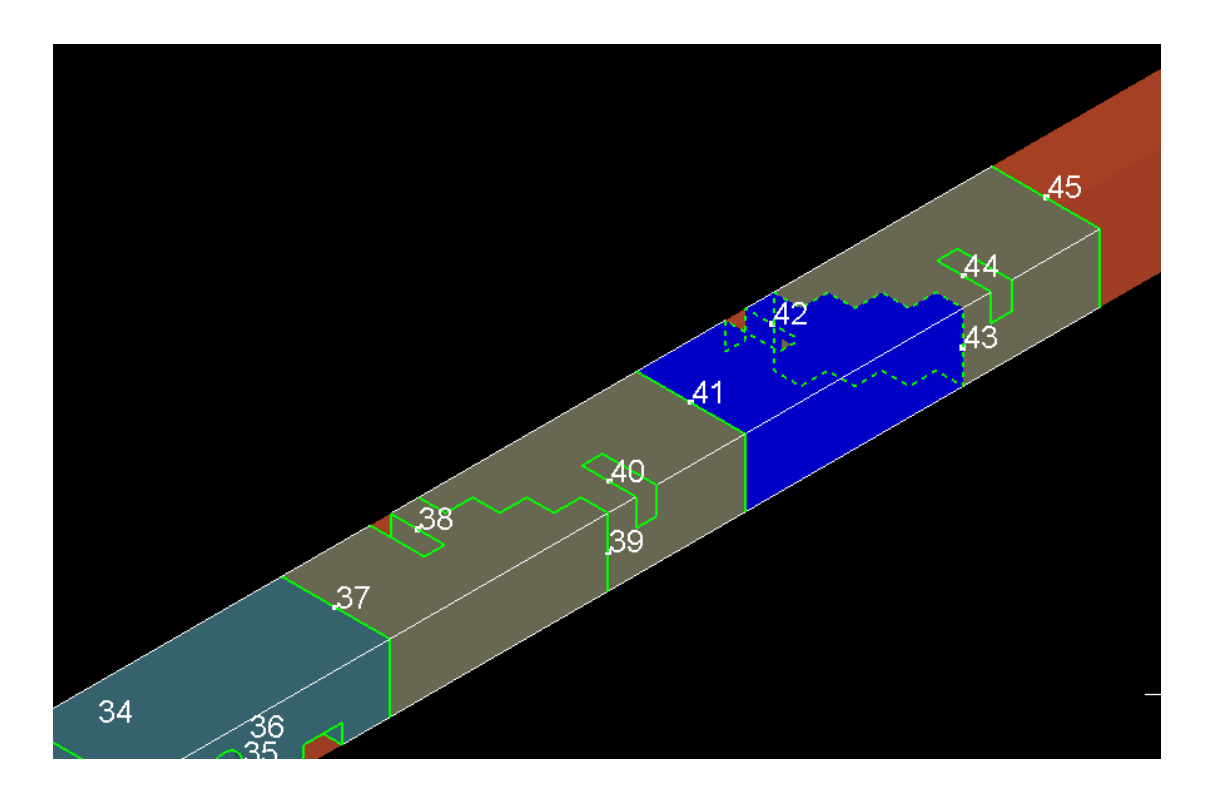

You can move up& down; delete; CW & CCW rotate;

How to remove the part from the nest and replace it with another one.

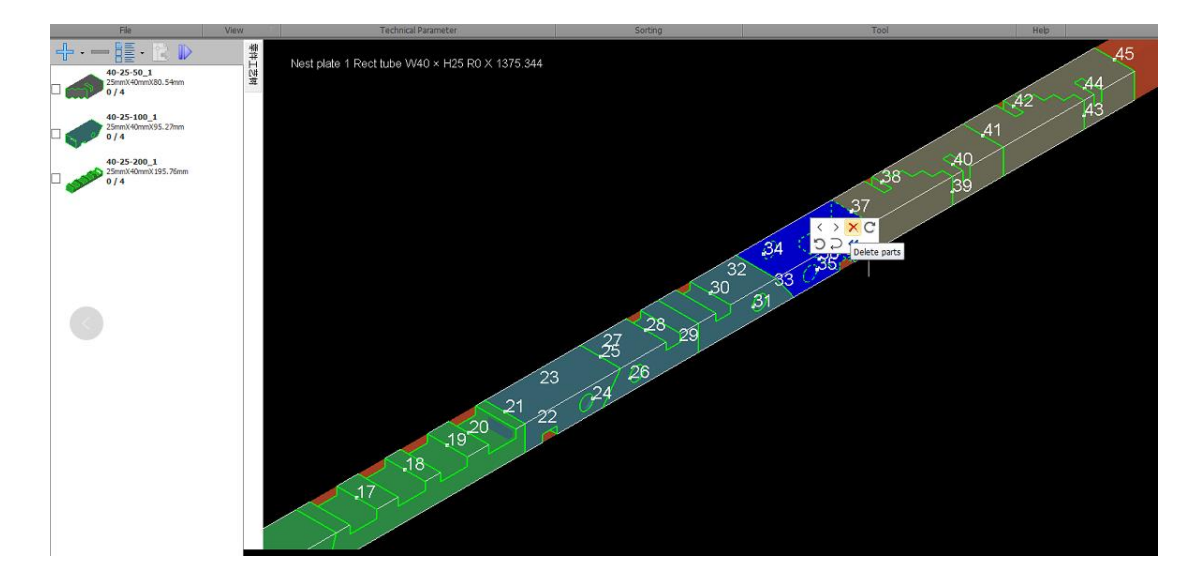

Choose the part and delete it.

Add a new part or add the number of the another part

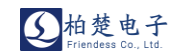

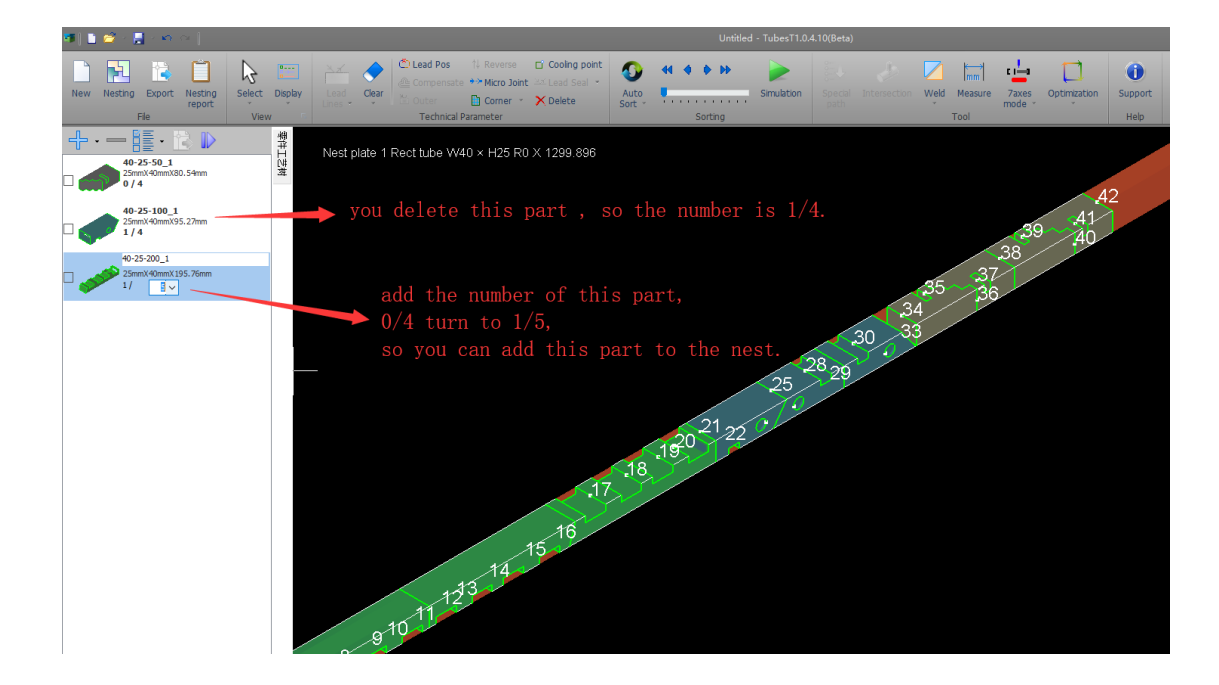

Choose the part ,and add it .

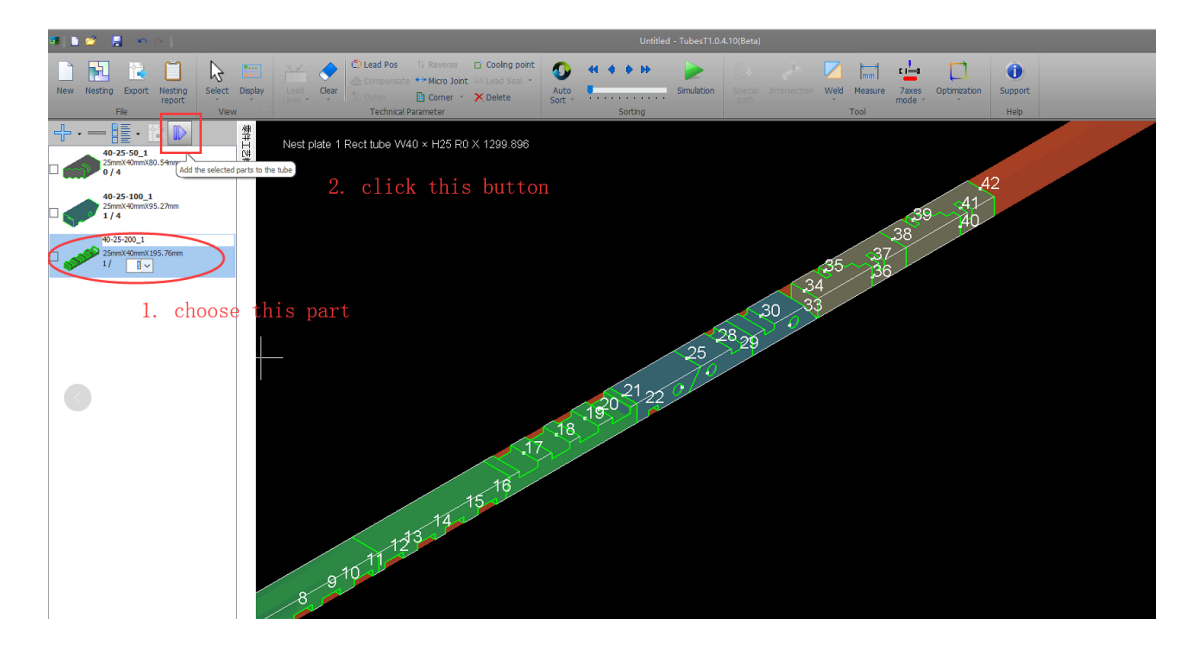

You can see the part in the nest, so you can move it to the position you want.

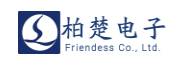

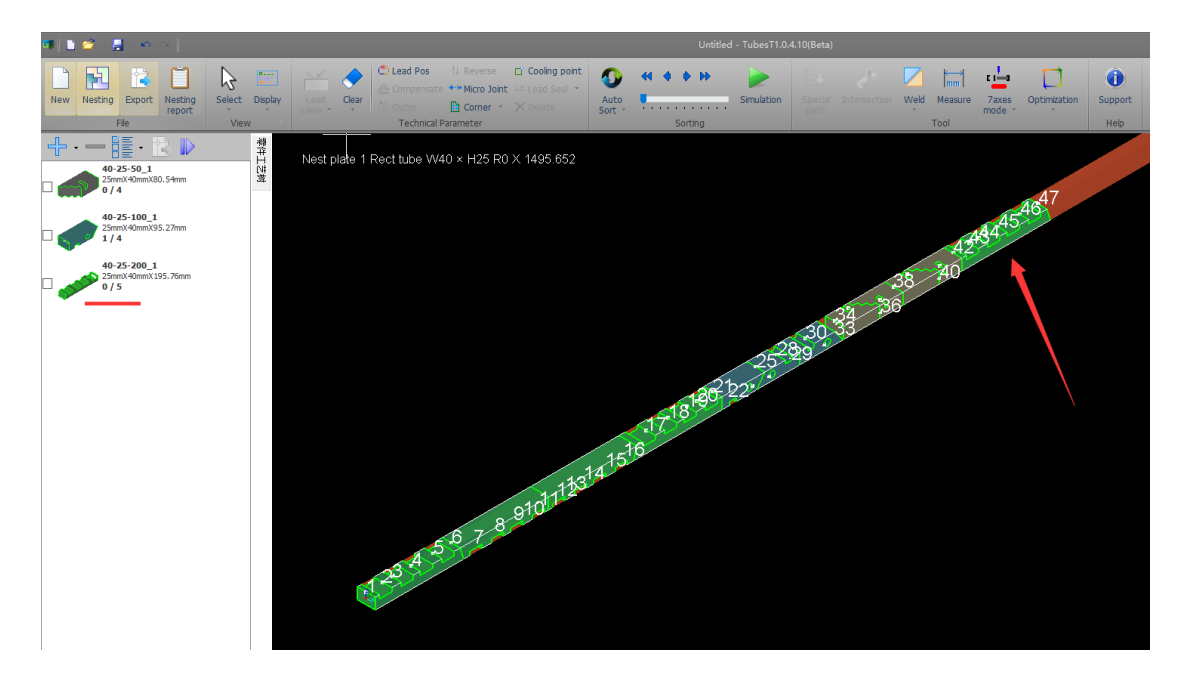

### **6** Technique setting

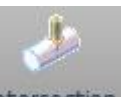

Intersection setting:Select the hole on the tube surface and click "Intersection" to enable the intersection setting. Then the tube will not rotate when machining.

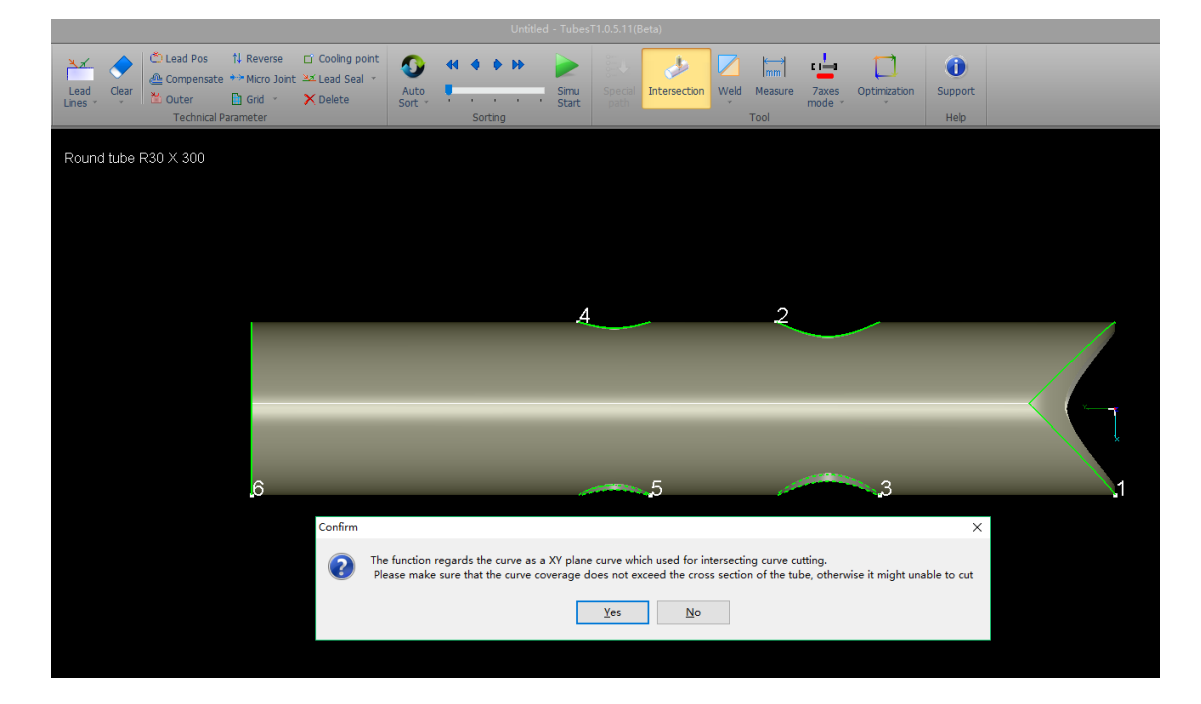

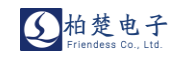

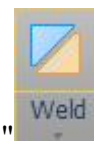

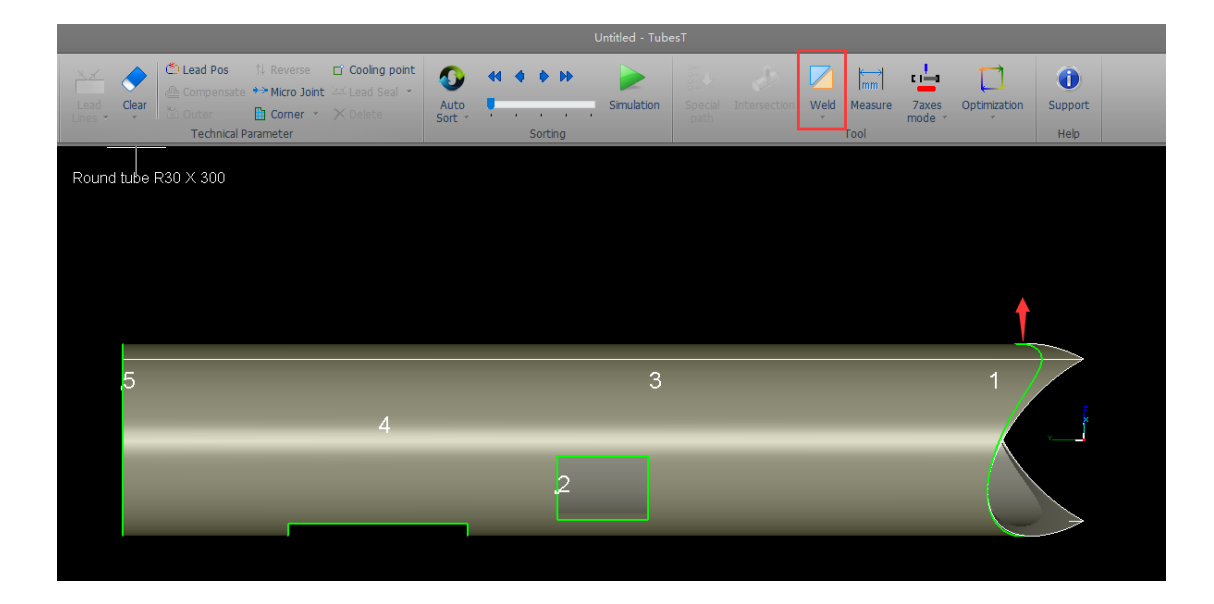

# 7 Common operations

Table 2:Shortcut button list

| Operation         | Parameter description                                             |
|-------------------|-------------------------------------------------------------------|
|                   |                                                                   |
| Scroll middle     | To zoom in and zoom out                                           |
| mouse button      |                                                                   |
| Drag middle mouse | To rotate the object in any angle                                 |
| button            |                                                                   |
| Shift+ middle     | Press and drag Shift+middle mouse button to rotate the object     |
| mouse button      | along central axis of the tube;                                   |
| Ctrl+ middle      | Press and drag Ctrl+ middle mouse button to translate the object; |
| mouse button      |                                                                   |
| F4                | Switch to the optimal view                                        |
|                   |                                                                   |